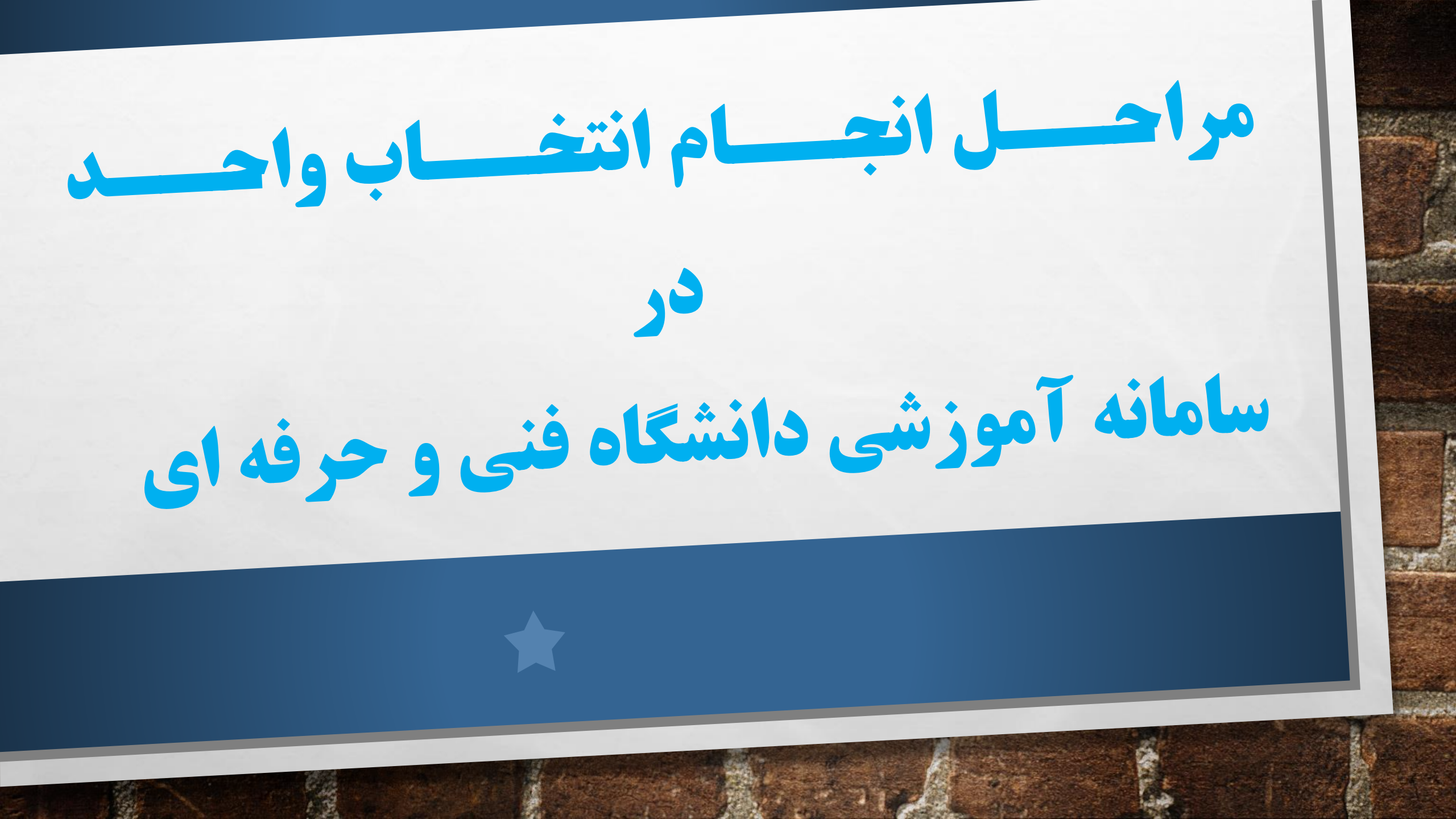

برای ورود به سامانه ناد ابتدا در مرورگر آدرس سایت https://skh.tvu.ac.ir را تایپ نموده سپس در زیرمنوی خدمات دانشجویان گزینه سامانه آموزشی ناد رو انتخاب نمایید.

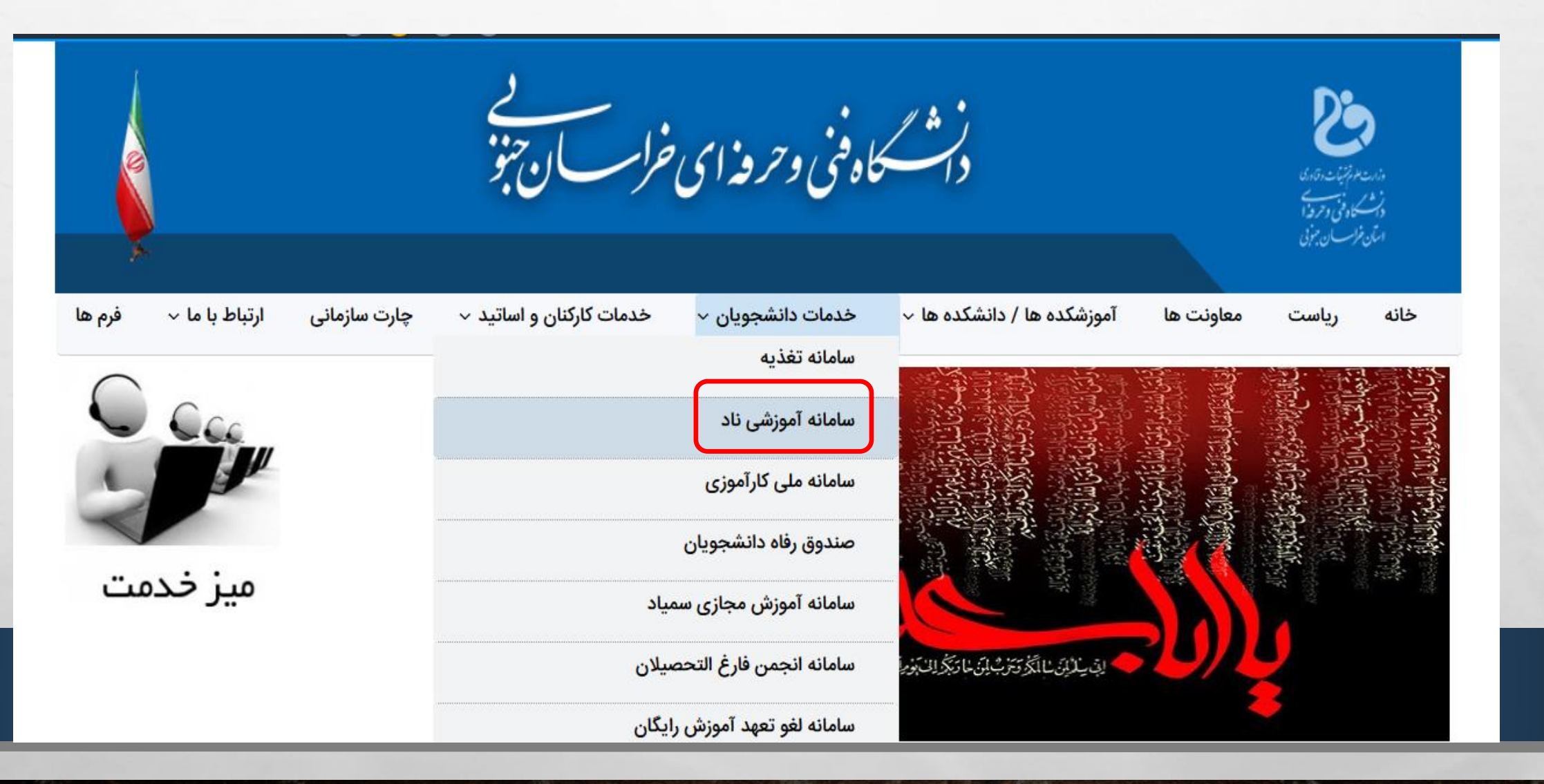

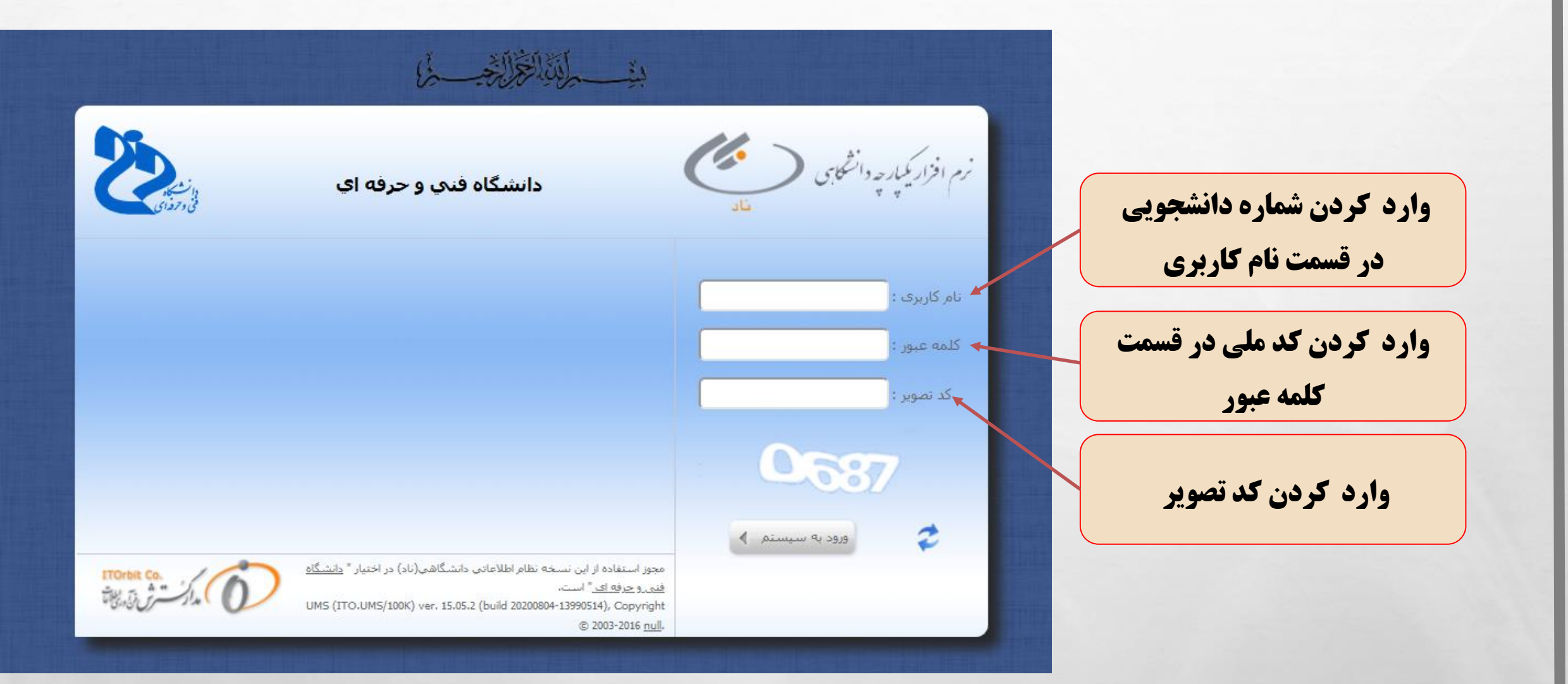

2 South

100

E.E.

a st

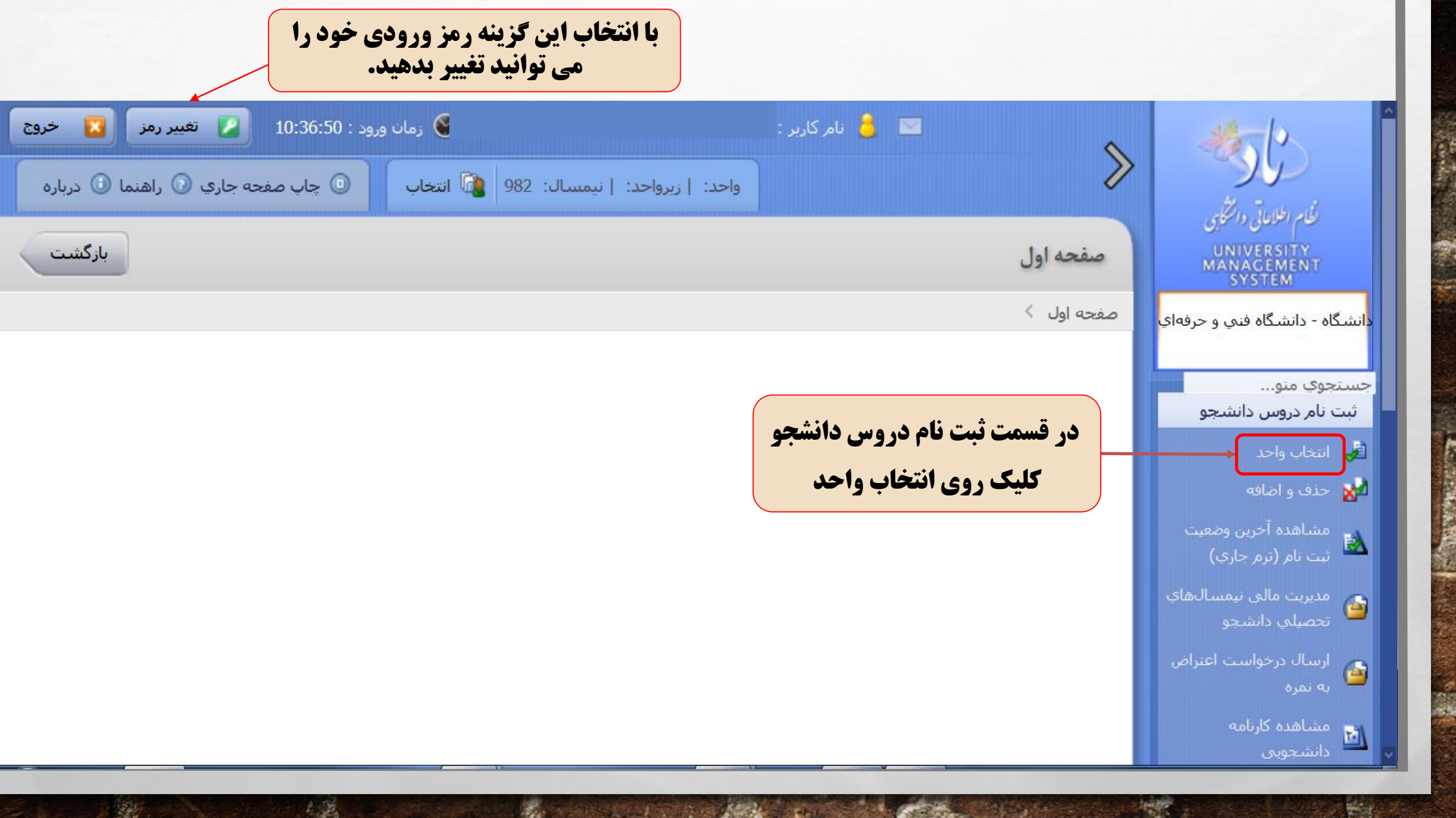

ابتدا برنامه انتخاب واحد مربوط به رشته تحصیلی خود را از سایت دانشگاه فنی و حرفه ای مربوط به خود پرینت گرفته و برنامه هفتگی و تاریخ امتحان دروس خود را چک نمایید و سپس کد درس برای درس مورد نظر خود را یادداشت نموده تا در قسمت انتخاب دروس آن را وارد نمایید.

|              |                           |          |         |         | ب واحد  | به انتخاد | برناه   |       |            |                       |      |
|--------------|---------------------------|----------|---------|---------|---------|-----------|---------|-------|------------|-----------------------|------|
|              | - شبانه                   | روزانه – | ۹ ترم ۴ | لی ۹۷–۶ | ل تحصيا | دوم سا    | نيم سال | لاعات | فناوری اطا | رشته:                 |      |
| تاريخ امتحان | نام استاد                 |          | ساعت    | ,       |         | واحد      |         | گروه  | نوع        | نام درس               | کد   |
|              |                           | جمع      | عملى    | تئورى   | جمع     | عملى      | تئورى   |       | درس        |                       | درس  |
| ۹۷/۳/۲ ۱     | خانم دهقانی               | ۶        | Y & Y   | ۲       | ٣       | ١         | ۲       | ۱۸۰   | تخصصى      | مهندسي فناوري اطلاعات | 1444 |
|              |                           |          |         |         |         |           |         | 141   |            |                       |      |
| 97/7/77      | خانم سميرا                | ۶        | ۲۰۲     | ۲       | ٣       | ١         | ۲       | ۱۸۲   | تخصصى      | تجارت الكترونيك       | 1489 |
|              | زنگوئی                    |          |         |         |         |           |         | ۱۸۳   |            |                       |      |
| ٩٧/٣/٢٣      | خائم عطيه رضايي           | ١        | -       | ١       | ١       | -         | ١       | ۱۸۴   | تخصصى      | مستند سازی            | 1498 |
| ٩٧/۴/٢       | آقاي نا <sub>ر</sub> منجي | ۶        | ۲۰۲     | ۲       | ٣       | ١         | ۲       | ۱۸۵   | تخصصى      | طراحي و پياده سازي    | 1497 |
|              |                           |          |         |         |         |           |         | ۱۸۶   |            | كتابخانه الكترونيكي   |      |

200

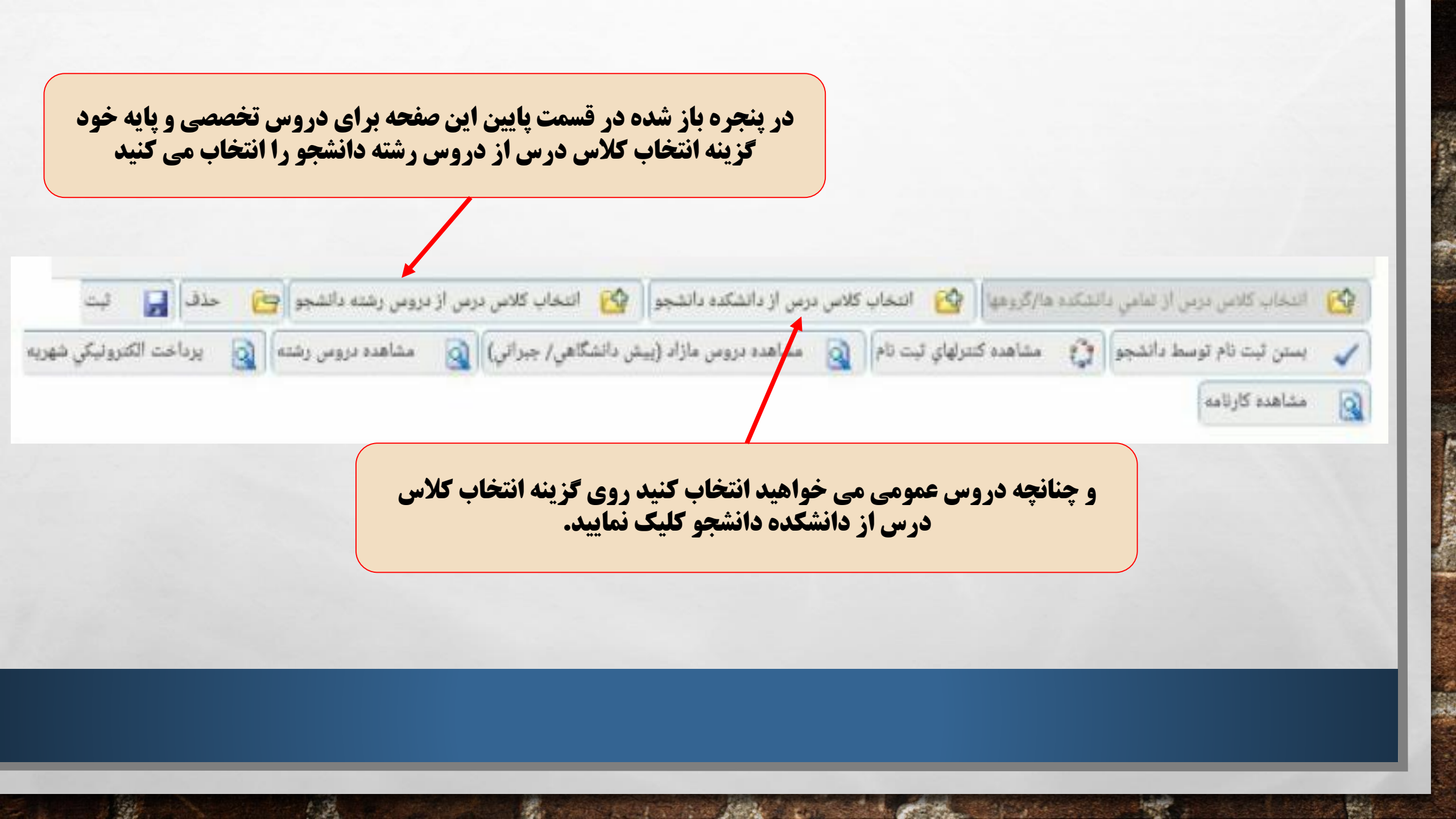

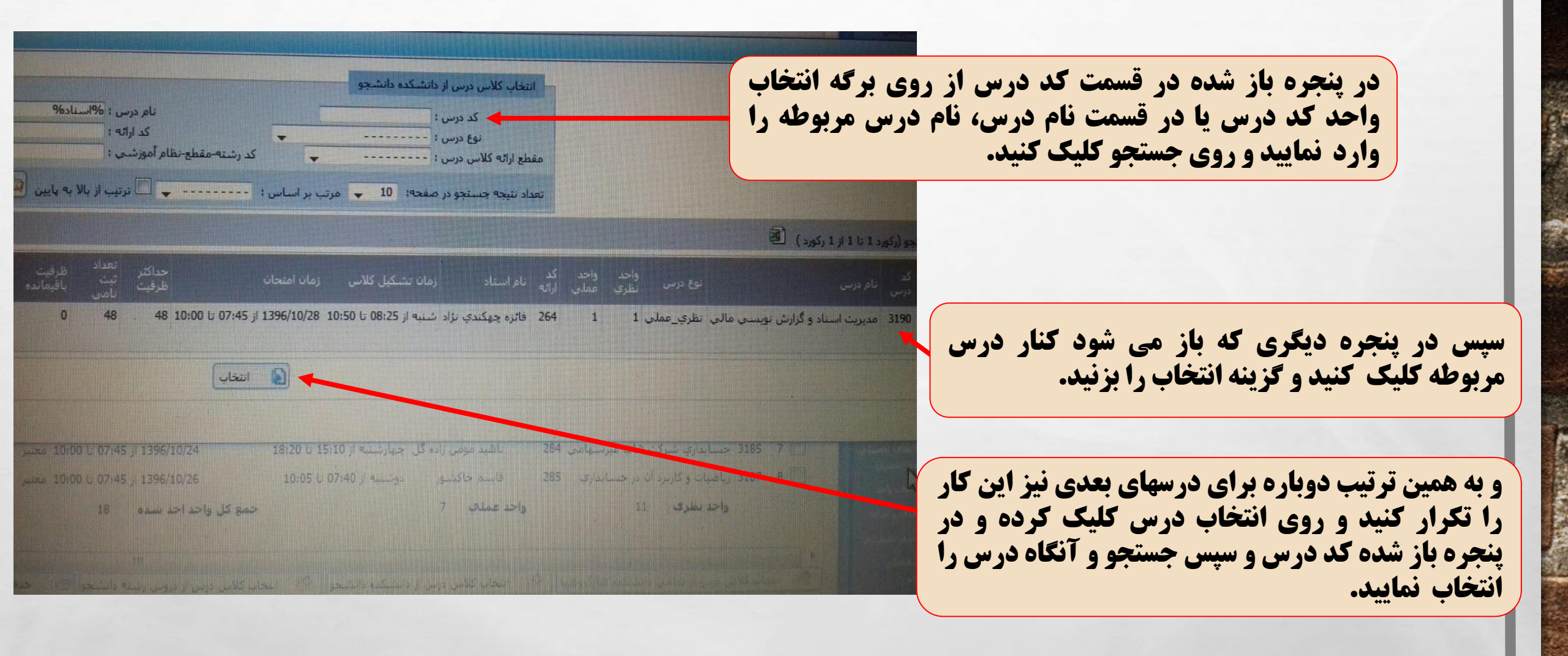

برای اینکه بخواهید درسی را حذف نمایید، آن درس را انتخاب نموده و از قسمت پایین روی گزینه حذف کلیک کنید.

the second

-

|           |                     |              |                             |                              |                            |                  |                             |                            | ظرى  |   |
|-----------|---------------------|--------------|-----------------------------|------------------------------|----------------------------|------------------|-----------------------------|----------------------------|------|---|
| ارائه ده. | کنترلهای<br>ثبت نام | شىھريە(ريال) | وضعیت<br>اعتبار<br>ثبت نامر | زمانيندي امتحان              | زمانبندي ارائه             | نام استاد        | کد نام<br>ارائه کلاس<br>درس | نام درس                    |      |   |
| استاتدار  | 244                 | 0            | معتبر                       | 12:00 t 09:45 j 1396/10/19   | يكشنبه از 12:45 تا 15:00   | مهلا أفتابي      | 859                         | طراحي شهري و منطقه اي      | 1366 | 1 |
| استاندار  | ти<br>Т             | 0            | معتبر                       | 12:00 t 09:45 jl 1396/10/25  | سه شنبه از 15:10 تا 16:40  | يدالله غلام پور  | 860                         | تاريخ و تحول شهرنشينې      | 1369 | 2 |
| أستاندا   | 102                 | 0            | معتبر                       |                              | دوشنبه از 11:45 تا 15:00   | مهلا أفتابي      | 861                         | کاربرد کامپیوتر در شهرسازی | 1370 | 3 |
| استاندا   | 10                  | 0            | معتبر                       | 12:00 تا 09:45 از 1396/10/27 | سه شنبه از 16:50 تا 18:20  | مجيد جهكندي نژاد | 863                         | مبانى معماري               | 1362 | 4 |
| استاند    | <u>uá</u>           | 0            | معتبر                       |                              | دوشنیه از 07:40 تا 11:45   | فروع عياس پور    | 866                         | ناسيسات شهري               | 1373 | 5 |
| السقائد   | <u></u>             | 0            | معتبر                       |                              | چهارشنبه از 10:05 تا 12:30 | الهه محتشمي      | 868                         | زمایشگاه فیزیک عمومی       | 1359 | 6 |
| شهريه     |                     |              | 13                          | جمع كل واحد اخذ شده          |                            | د عملې 5         | واح                         | حد نظرې 8                  | 9    |   |

|         | III and the second second second second second second second second second second second second second second s |                           |                                            |
|---------|----------------------------------------------------------------------------------------------------|---------------------------|--------------------------------------------|
| حذف الم | شبکده دانشجو 🛛 🕬 التحاب دلاس درس از مروحی ر                                                                     | 🖄 انتخاب کلاس درس از داند | النغاب كلاس درس از تمامی دانشكده ها/گروهها |
|         | 🔬 پرداخت الکترونیکی شهریه 🎑 مشاهده کارنامه                                                                      | مشاهده دروس رشته          | مشاهده دروس مازاد (بیش دانشگاهی/ جبرانی)   |
|         |                                                                                                    |                           | ر حذفی                                     |
|         | وضعيت اعتبار ثبت شيهريه(بران) أرائه بازه احد                                                                    |                           | م با که بام کلاس بام                       |

The second state of the second state

a to

A. Pa

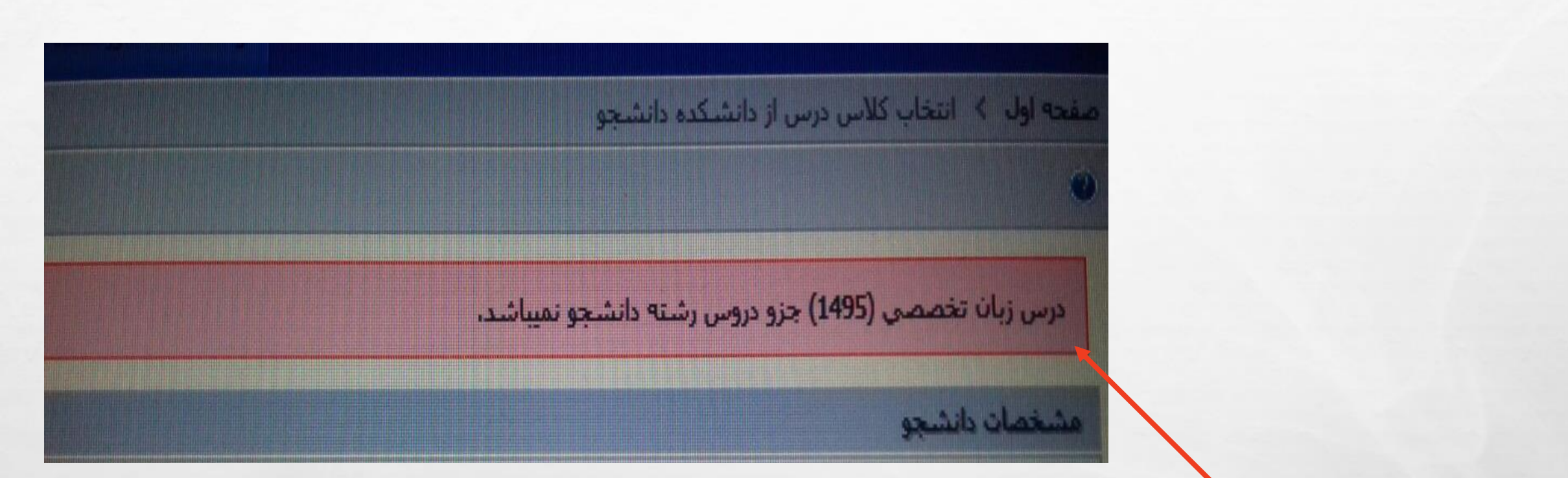

E.E.

اگر با این خطا مواجه شدید آن درس جزو دروس رشته شما نمی باشد و باید درس دیگری را انتخاب نمایید.

1987

-

و اگر با این خطا مواجه شدید تعداد دروسی که انتخاب کردید بدلیل شرط معدلتان بیشتر از سقف مجاز شما می باشد و دیگر نمی توانید درسی را انتخاب کنید.

-

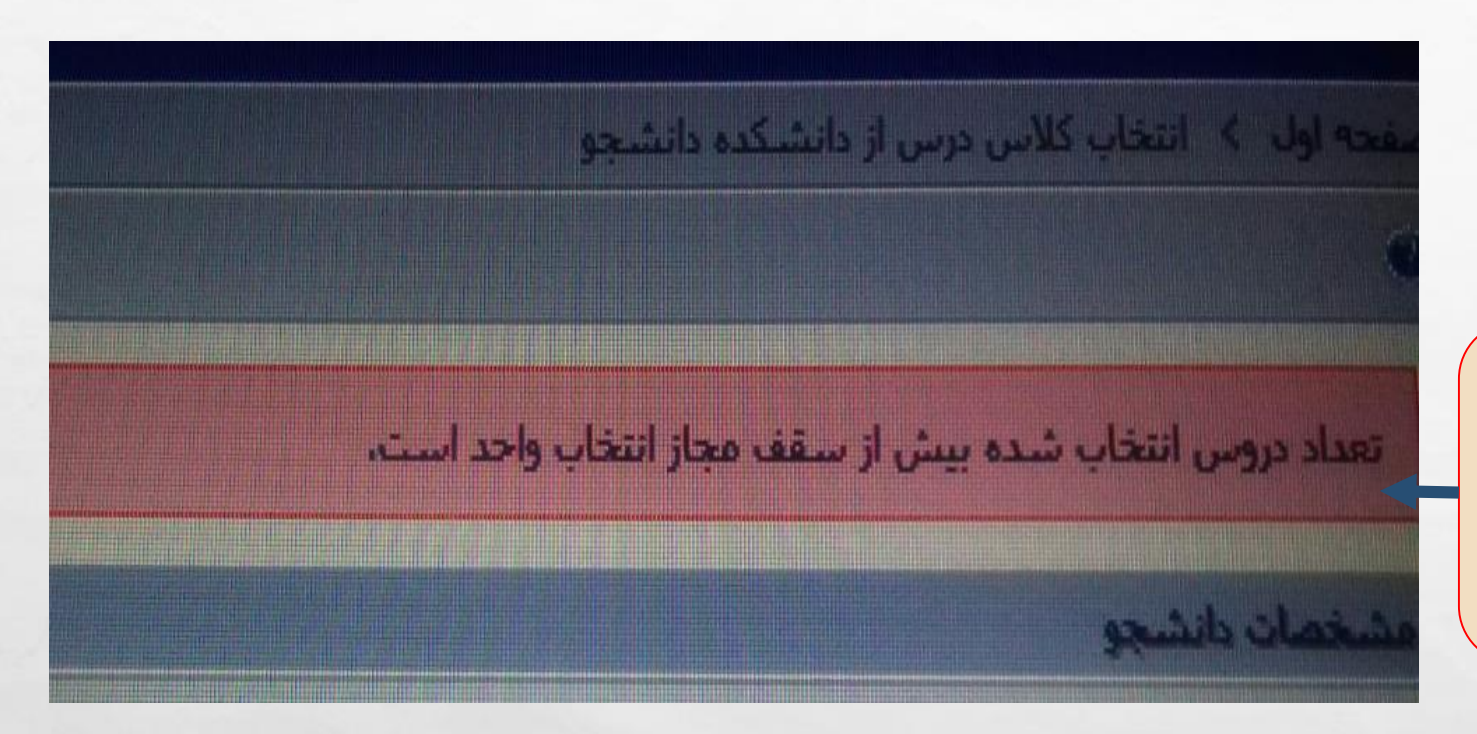

A. A.